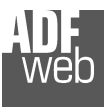

# BACnet从站/PROFIBUS主站-

转换器

语

用户手册 修订版1.010英

(订单代码: HD67675-IP-A1、HD67675-MSTP-A1、 HD 67675-PTP-A1)

#### 优点和主要特点:

- ◆ 非常容易配置PROFIBUS DP-V0
- ✤ ,最高可达6Mbps

# User Manual BACnet slave / PROFIBUS master - Converter

Document code: MN67675\_ENG Revision 1.010 Page 1 of 40

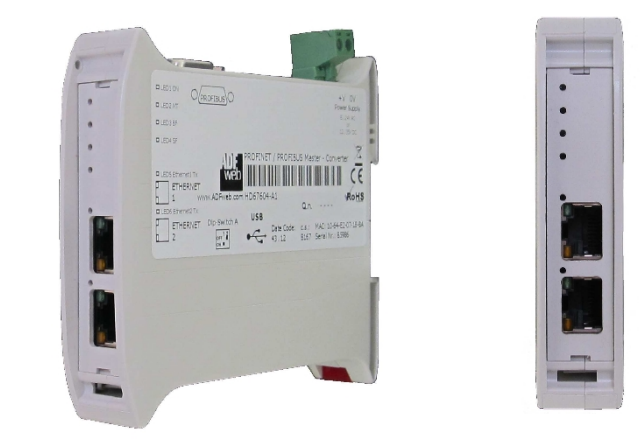

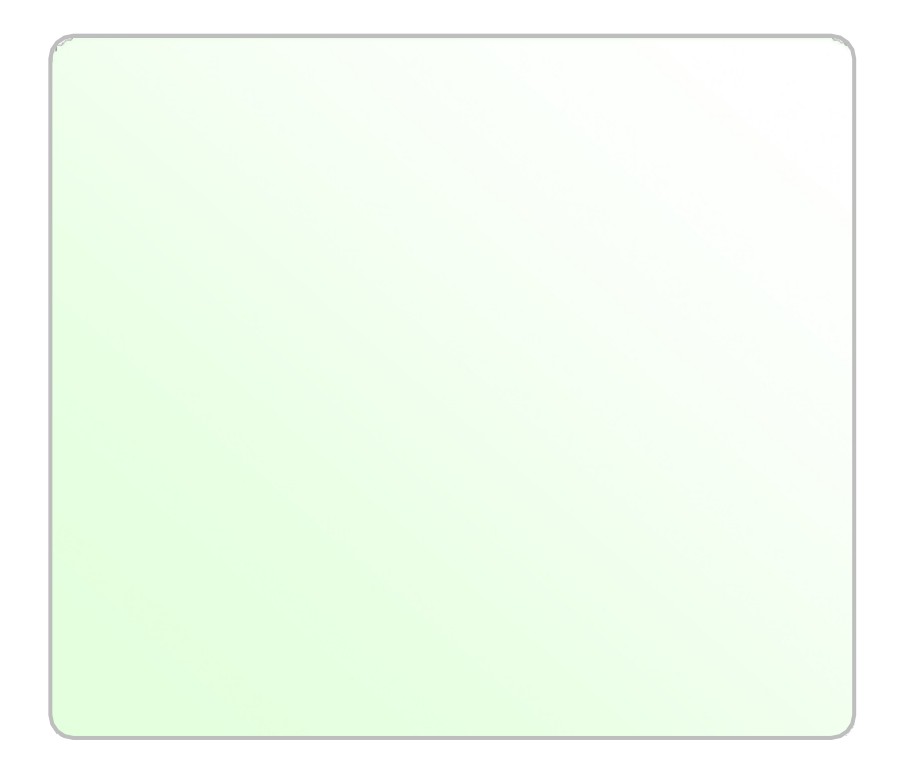

# 索引:

ven

|              | 页  |
|--------------|----|
| 索引           | 2. |
| 更新的文档        | 2. |
| 修订列表         | 2. |
| 警告           | 2. |
| 商标           | 2. |
| 安全警报         | 3. |
| 连接示例         | 4. |
| 连接方案         | 6. |
| 特点           | 9  |
| 配置           | 9  |
| 电源           | 10 |
| 功能模式         | 11 |
| 发光二极管        | 12 |
| 现场总线         | 14 |
| 以太网          | 14 |
| 第232页        | 15 |
| RS485标准      | 16 |
| 使用合成器SW67675 | 17 |
| 新配置/打开配置     | 18 |
| 软件选项         | 19 |
| 集合通信         | 20 |
| 现场总线网络       | 22 |
| 主PROFIBUS选项  | 23 |
| 现场总线设备       | 24 |
| -模块选择        | 25 |
| -用户参数        | 27 |
| -模块参数        | 29 |
| -能力          | 30 |
| -选项          | 31 |
| 设置BACNET访问   | 32 |
| BACNET访问     | 33 |
| BACNET对象映射   | 33 |
| 更新设备         | 34 |
| 机械尺寸         | 36 |
| 订购信息         | 38 |
| 配件           | 38 |
| 免责声明         | 39 |
| 其他法规和标准      | 39 |
| 保修和技术支持      | 40 |
| 退货政策         | 40 |

# User Manual BACnet slave / PROFIBUS master - Converter

Document code: MN67675\_ENG Revision 1.010 Page 2 of 40

#### 更新文档:

亲爱的客户,我们感谢您的关注,并提醒您需要检查以下文件是否正确:

◆ 己更新 与您拥有的产品相关

要获取最新更新的文档,请注意此文档每页右上角的"文档代码"。

使用此"文档代码"进入网页并在页面上搜索相应的代码。单击适当的"文档代码"并下载更新。

#### 修订列表:

| 修订    | 日期         | 著者        | 章   | 描述                     |
|-------|------------|-----------|-----|------------------------|
| 1     | 26/01/2013 | Ff公司      | 全部的 | 首次发布版本                 |
| 1.001 | 19/05/2014 | 佛罗里达<br>州 | 全部的 | 修订                     |
| 1.010 | 17/06/2015 | 佛罗里达<br>州 | 全部的 | 软件已更改( <b>v1.100</b> ) |
|       |            |           |     |                        |

# **警告:**

ADFweb.com保留更改本手册中有关我们产品的信息的权利, 恕不另行通知。 ADFweb.com不对本手册可能包含的任何错误负责。

# 商标:

本文件中提到的 所有商标均 属于其各自的所有者。

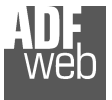

Document code: MN67675\_ENG Revision 1.010 Page 3 of 40

# 安全警报:

#### 一般信息

为确保安全操作,必须按照手册中的说明操作设备。使用该设备时,每个应用都需要遵守法律和安全法规。使用附件时也同样适用。

#### 预期用途

机器和系统的设计必须确保故障条件不会给操作员带来危险(即独立限位开关、机械联锁等)。

#### 合格人员

设备只能由合格人员严格按照规范使用。 合格人员是指熟悉本设备的安装、组装、调试和操作并具备相应工作资格的人员。

#### 剩余风险

该设备是最先进且安全的。如果未经培训的人员安装和操作不当, 仪器可能会造成潜在危险。这些说明用以下符号表示剩余风险:

此符号表示不遵守安全说明对人员构成危险,可能导致严重伤害或死亡和/或损坏。

# CE一致性

该声明由我们公司作出。如果需要,您可以发送电子邮件

或给我们打电话。

连接示例:

# User Manual BACnet slave / PROFIBUS master - Converter

Document code: MN67675\_ENG Revision 1.010 Page 4 of 40

# Slave PROFIBUS PROFT ASHRAE BACnet **BACnet/IP** network **PROFIBUS** network 10 × 10 × 10 HD67675-IP-A1 Slave PROFIBUS Slave PROFIBUS Internet PROFI . BUS **PROFIBUS** network BACnet/IP network **Integrated Switch** ACnet/IP network ... HD67675-IP-A1 Slave PROFIBUS

# User Manual BACnet slave / PROFIBUS master - Converter

Document code: MN67675\_ENG Revision 1.010 Page 5 of 40

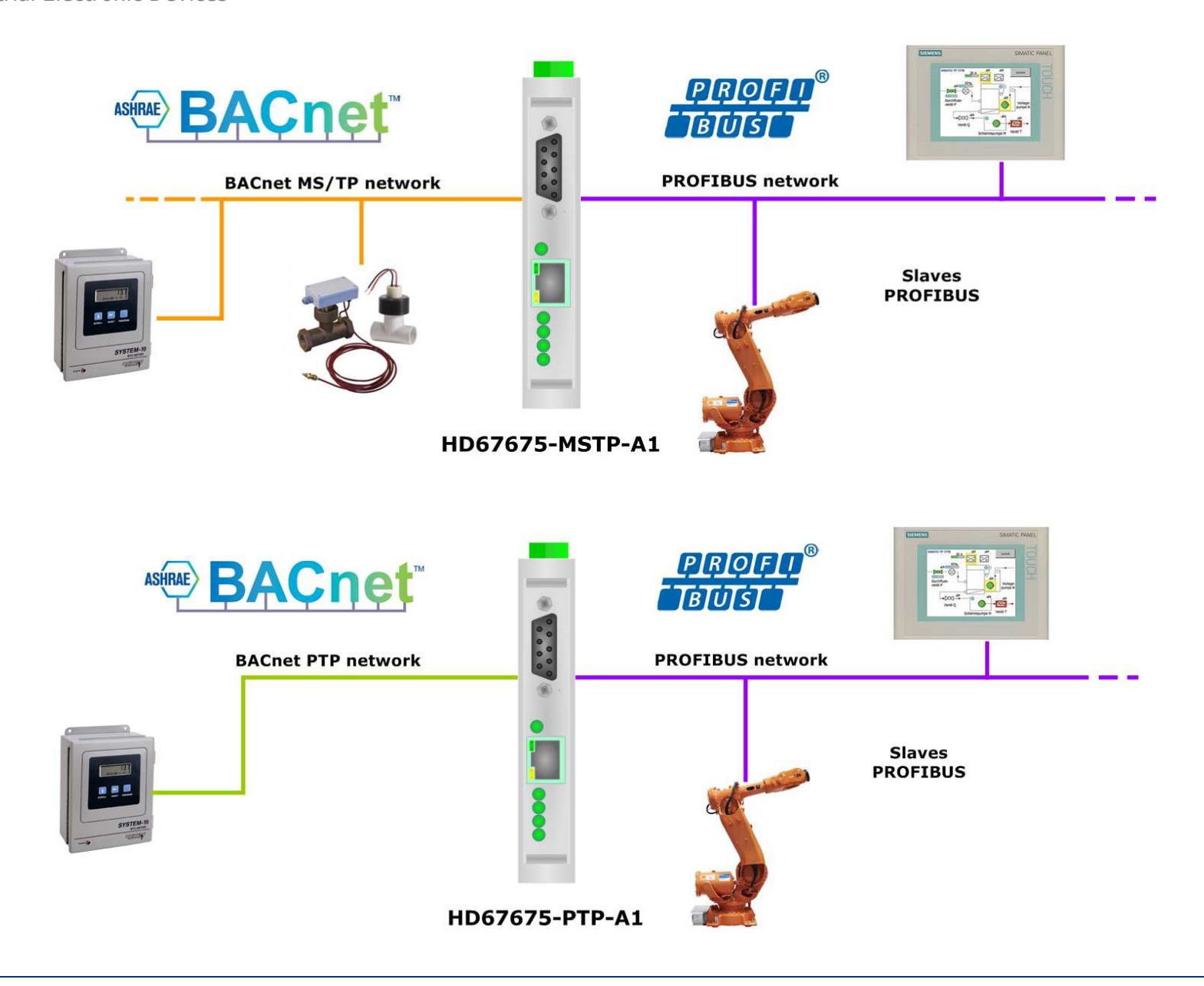

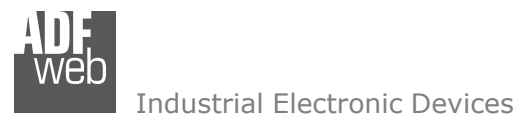

Document code: MN67675\_ENG Revision 1.010 Page 6 of 40

# 连接方案**:**

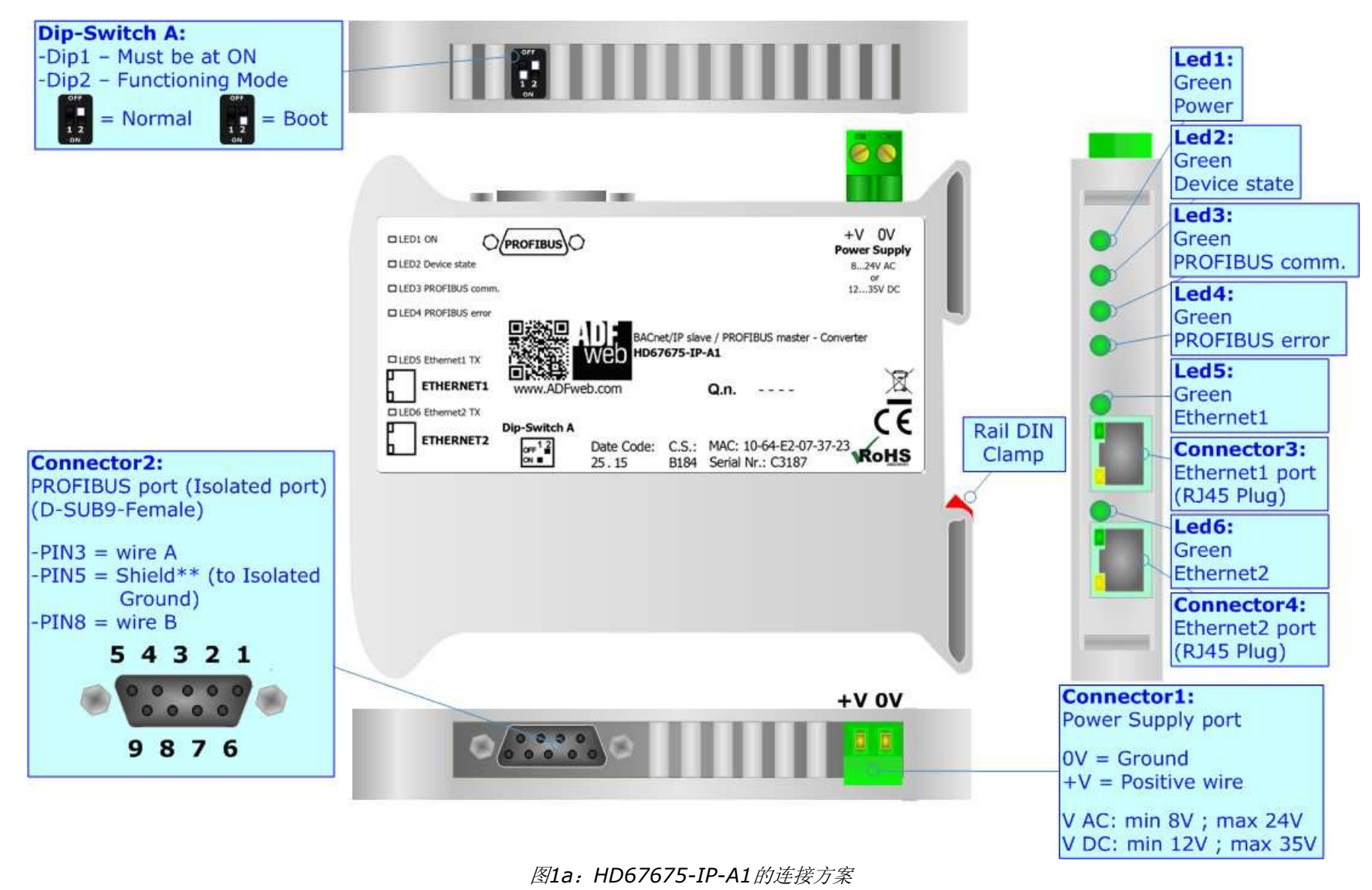

Document code: MN67675\_ENG Revision 1.010 Page 7 of 40

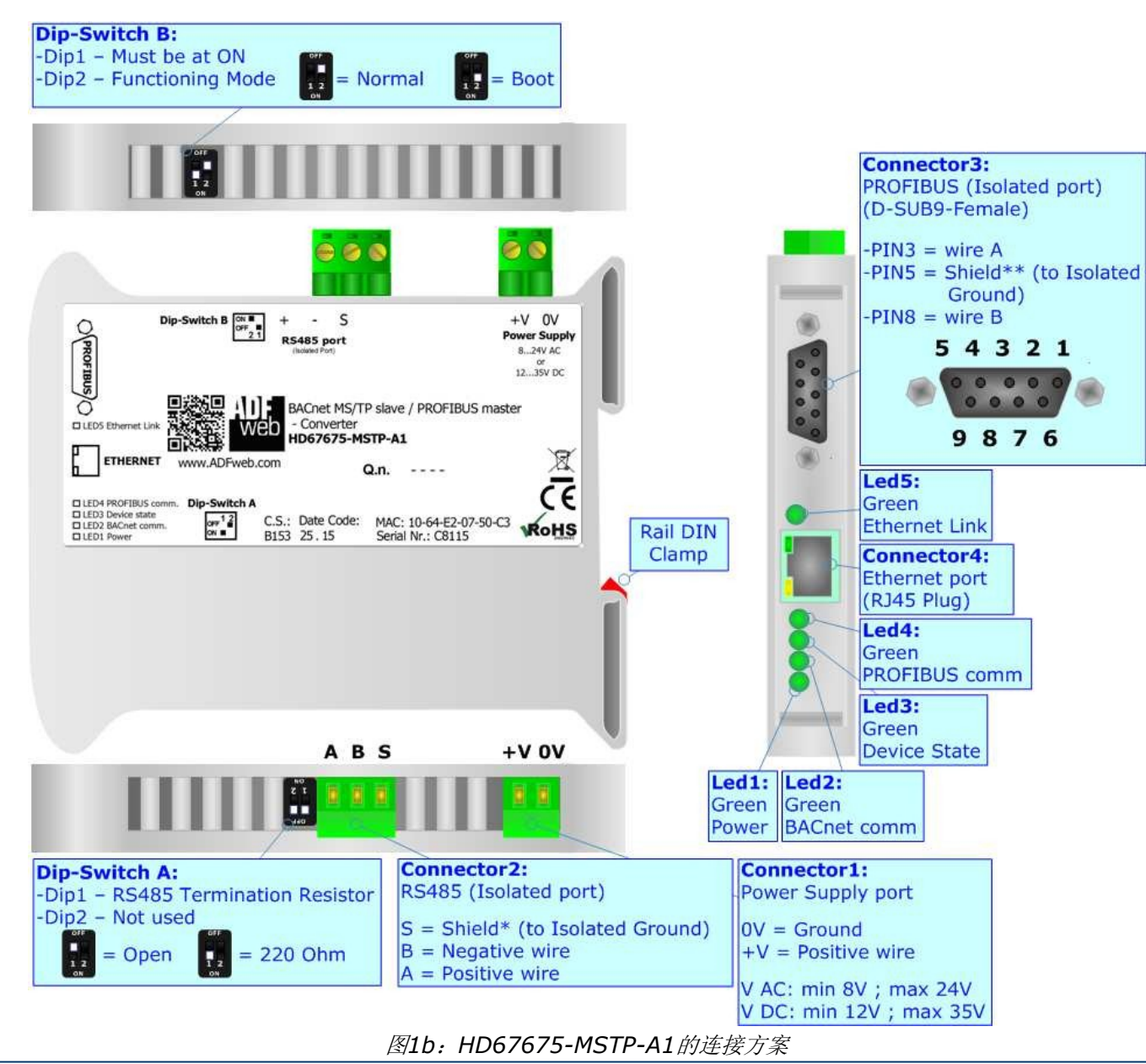

Document code: MN67675\_ENG Revision 1.010 Page 8 of 40

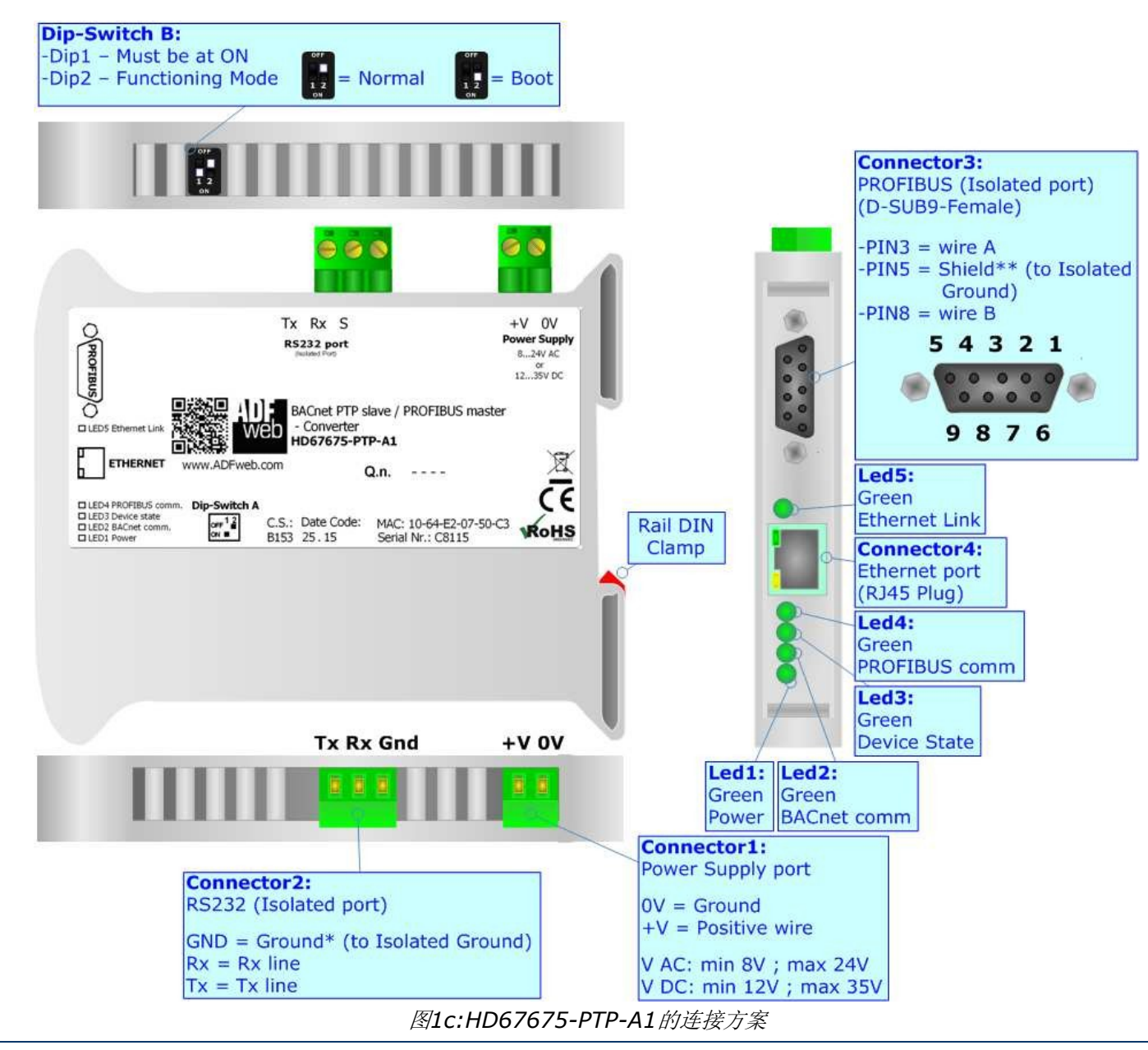

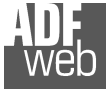

#### Industrial Electronic Devices

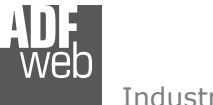

Document code: MN67675\_ENG Revision 1.010 Page 9 of 40

# 特点:

HD67675-xxx-A1是BACnet从/PROFIBUS主转换器。它允许以下特征:

- ✤ BACnet/PROPROFIBUS、BACnet/电源、PROFIBUS/电源之间的三重隔离; BACnet和PROFIBUS总
- ✤ 线之间的双向信息;
- ✤ 连接PROFIBUS DP-V0从设备;
- ▼ 可用BACnet对象类型:模拟输入、模拟输出、模拟值、二进制输入、二进制输出、二进制值、正整数值、整数值、大模拟值、多状态输入、多状态 输出、多状态值、生命安全点、生命安全区、访问门、累加器;
- ✤ 可用BACnet财产:现值;可安装在35mm导轨
- ✤ DIN上;
- ★ 宽电源输入范围: 8...24V AC或12...35V DC; 宽温度范围: -

# 配置:

您需要在PC上安装Compostor SW67675软件,以便执行以下操作:定义PROFIBUS的参数;

- ≱ 定义BACnet的参数; 定义PROFIBUS网
- ♦ 络;
- ★ 定义主机读取的BACnet数据;定义主设备写入的
- ✤ BACnet数据;更新设备。
- ÷

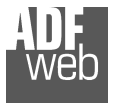

Document code: MN67675\_ENG Revision 1.010 Page 10 of 40

Industrial Electronic Devices

# 电源:

这些设备可以在各种张力之间供电。有关详细信息,请参阅下面的两个表。

|             | 真空断        | i路器<br>く         | 虚拟数据中心      |                  |  |  |
|-------------|------------|------------------|-------------|------------------|--|--|
|             | 最低流<br>速   | <b>∨</b> 最大<br>值 | 最低流速        | <b>∨</b> 最大<br>值 |  |  |
| HD67675-A1型 | <b>8</b> 伏 |                  | <b>12</b> 伏 |                  |  |  |

24V DC时的消耗:

| 装置               | W/VA |
|------------------|------|
| HD67675-IP-A1型   | 4.   |
| HD67675-MSTP-A1型 | 4.   |
| HD67675-PTP-A1型  | 4.   |

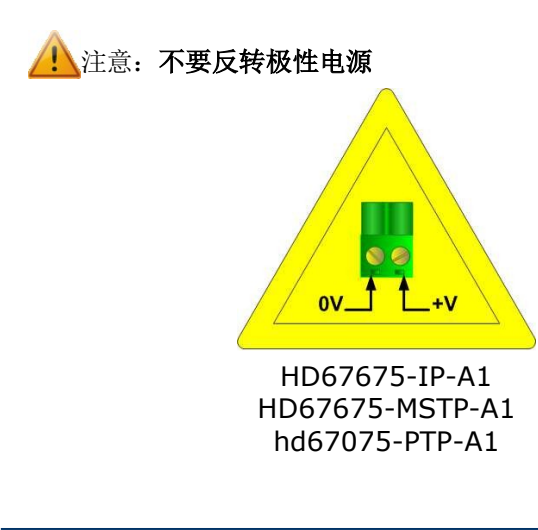

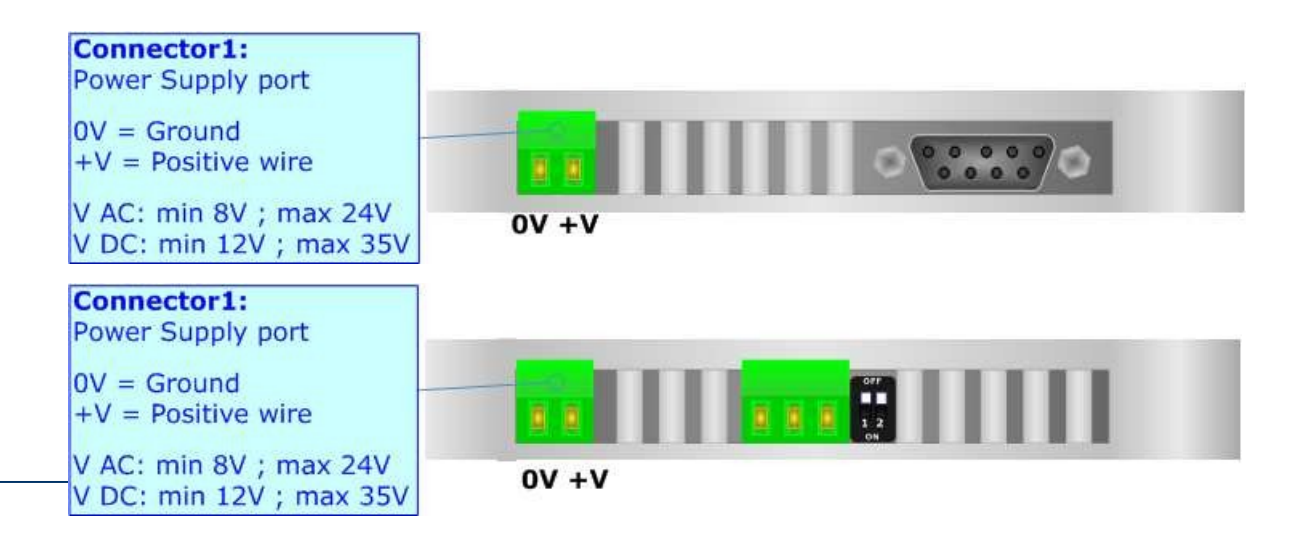

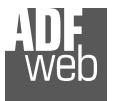

Document code: MN67675\_ENG Revision 1.010 Page 11 of 40

# 功能模式:

根据"双列直插式开关A"的Dip2的位置,设备具有两种功能模式:

第一个,Dip2处于"OFF"位置(出厂设置),用于设备的正常工作。第二个,Dip2处于"ON"位置,用于上传项目和/或固件。

有关更新操作,请参阅"更新设备"部分。

根据功能模式,LED将具有特定功能,请参阅"LED"部分。

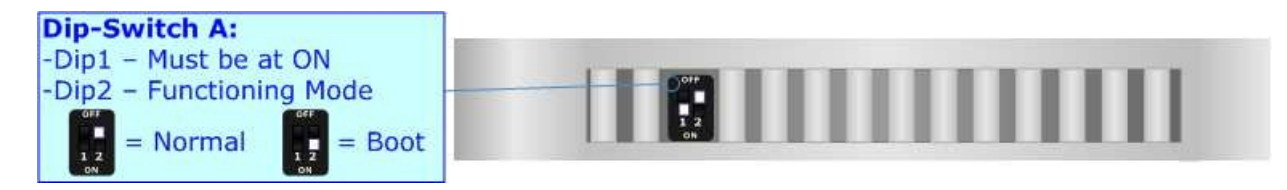

警告: 即使美插入以太网电缆,"双列直插式开关A"的Dip1也必须处于ON位置才能工作。

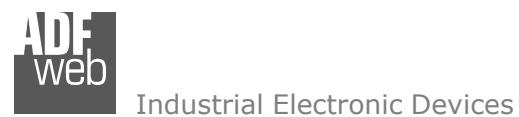

Document code: MN67675\_ENG Revision 1.010 Page 12 of 40

# LED(用于HD67675-IP-A1):

该设备有六个LED,用于提供运行状态信息。下表描述了LED的各种含义。

| 发光<br>二极<br>管     | 正常模式                                           | 启动模式<br>                                        |
|-------------------|------------------------------------------------|-------------------------------------------------|
| 1: 电源[电源电压](绿色)   | <b>ON</b> : 设备已通电<br><b>OFF:</b> 设备未通电         | <b>ON:</b> 设备已通电<br><b>OFF:</b> 设备未通电           |
| 2: 设备状态 (绿色)      | 缓慢闪烁(~1Hz)                                     | 快速闪烁:启动状态<br>闪烁非常慢(~0.5Hz):正在更新                 |
| 3: PROFIBUS通信(黄色) | 与至少一个PROFIBUS从设备通信时快速闪烁                        | 快速闪烁:启动状态<br>闪烁非常慢(~0.5Hz):正在更新                 |
| 4: PROFIBUS错误(红色) | ON:所有从设备与主设备通信正常。<br>OFF:与至少一个PROFIBUS从站的通信不正常 | <b>快速闪烁:</b> 启动状态<br><b>闪烁非常慢(~0.5Hz):</b> 正在更新 |
| 5: 以太网1 (绿色)      | Ethernet1链路                                    | <b>快速闪烁:</b> 启动状态<br>闪烁非常慢(~0.5Hz):正在更新         |
| 6: 以太网2 (绿色)      | Ethernet2链路                                    | <b>快速闪烁:</b> 启动状态<br>闪烁非常慢(~0.5Hz):正在更新         |

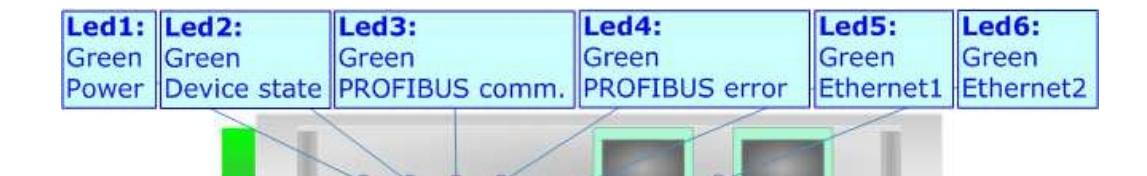

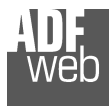

Document code: MN67675\_ENG Revision 1.010 Page 13 of 40

#### LED (用于HD67675-MSTP-A1和HD67675-PTP-A1):

#### 该设备有五个LED,用于提供有关运行状态的信息。下表描述了LED的各种含义。

| 发光<br>二极<br>管     |                                        | 启动模式                                  |
|-------------------|----------------------------------------|---------------------------------------|
| 1: 电源[电源电压](绿色)   | <b>ON</b> : 设备已通电<br><b>OFF:</b> 设备未通电 | <b>ON:</b> 设备已通电<br><b>OFF:</b> 设备未通电 |
| 2: BACnet通信(绿色)   | 收到BACnet请求时快速闪烁                        | 快速闪烁:启动状态<br>闪烁非常慢(~0.5Hz):正在更新       |
| 3: 设备状态(绿色)       | 缓慢闪烁(~1Hz)                             | 快速闪烁:启动状态<br>闪烁非常慢(~0.5Hz):正在更新       |
| 4: PROFIBUS通信(绿色) | 与至少一个PROFIBUS从设备通信时快速闪烁                | 快速闪烁:启动状态<br>闪烁非常慢(~0.5Hz):正在更新       |
| 5: 以太网链路(绿色)      | ON: 以太网电缆已连接<br>OFF: 以太网电缆断开           | ON: 以太网电缆己连接<br>OFF: 以太网电缆断开          |

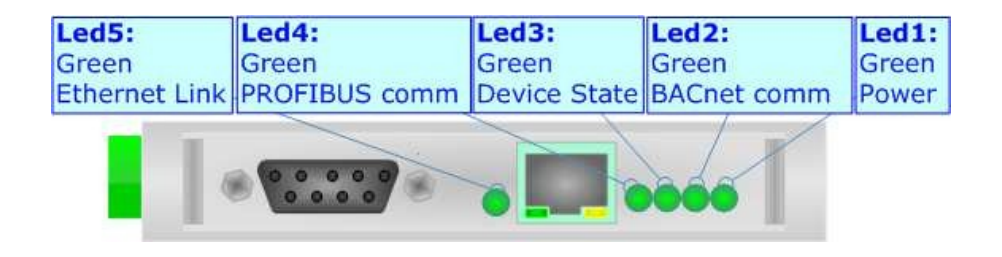

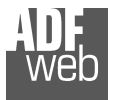

# User Manual BACnet slave / PROFIBUS master - Converter

Document code: MN67675\_ENG Revision 1.010 Page 14 of 40

# 现场总线:

PROFIBUS使用9针D-SUB连接器。引脚分 配如右图所示。

以下是电缆的一些代码:

- Belden : p/n 183079A-Continuous Armor DataBus®ISA/SP-50 PROFIBUS电缆;
- ◆ 西门子: 6XV1830-0EH10-重叠的铝包层箔,包覆在镀锡铜线 编织网中;

以下是连接器的一些代码:

- ✤ VIPA:972-0DP30-易康PB 0°;
- ★ 西门子: 6GK1500-0FC10-PROFIBUS FC总线连接器RS 485 180°。

### 以太网:

BACnet/IP连接和转换器更新必须使用HD67675-IP-A1的Connector3和/或Connector4或HD67675-MSTP-A1/HD667675-PTP-A1的Connector4以及至少一条5E类电缆。电缆的最大长度不应超过100米。该电缆必须符合T568规范,与第5类至100 Mbps的连接相关。若要将设备连接到集线器/交换机,建议使用直电缆,若要将该设备连接到PC/PLC/其他设备,建议使用交叉电缆。

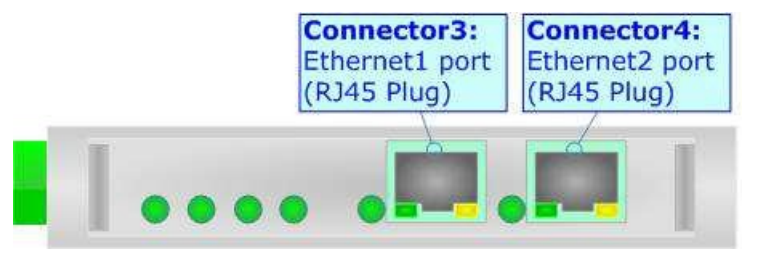

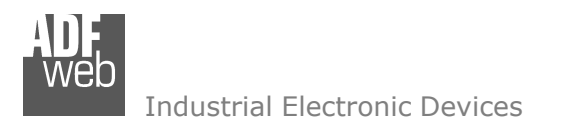

Document code: MN67675\_ENG Revision 1.010 Page 15 of 40

#### RS232 (HD67675-PTP-A1) :

从RS232插座到串行端口(例如从个人计算机)的连接必须使用NULL MODEM电缆(引脚2和3交叉的串行电缆)。 建议RS232电缆不超过15米。

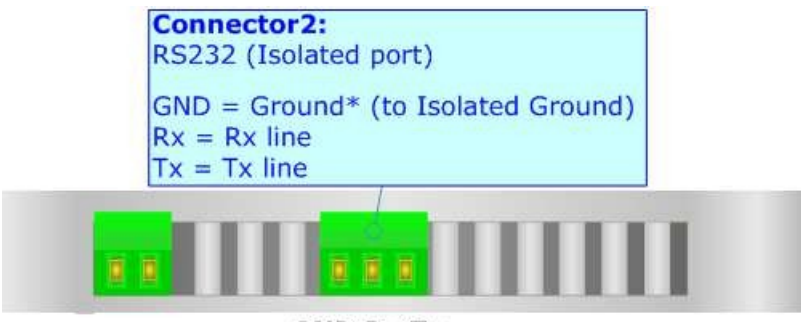

GND Rx Tx

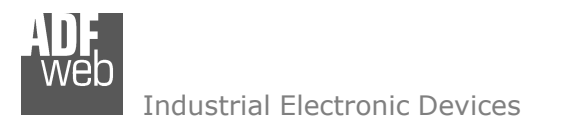

Document code: MN67675\_ENG Revision 1.010 Page 16 of 40

#### RS485 (HD67675-MSTP-A1) :

要使用220Ω电阻器终止RS485线路,必须将dip 1设置为ON,如图所示。

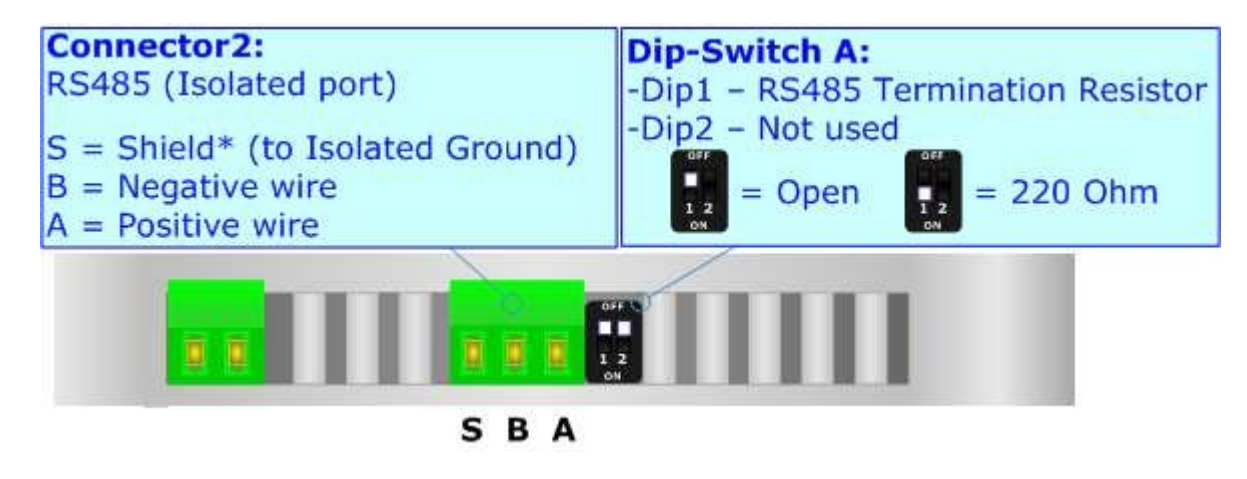

电缆的最大长度应为1200m(4000英尺)。以下是电缆的一些代码:

- ◆ Belden: p/n 8132-2x 28AWG绞合双绞线导体+箔屏蔽+编织屏蔽; Belden p/n 82842-2x 24AWG
- ✤ 绞合双绞线导体+箔屏蔽+编织屏蔽;任务人员: p/n C521-1x 24AWG双绞线导体+箔屏蔽+编织屏蔽;
- ✤ 任务人员: p/n C522-2x 24AWG双绞线导体+箔屏蔽+编织屏蔽。

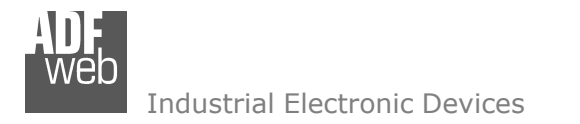

Document code: MN67675\_ENG Revision 1.010 Page 17 of 40

#### 使用合成器SW67675:

要配置转换器,请使用与Windows一起运行的名为SW67675的可用软件。可从<u>www.adfweb.com网站</u>下载,本文档中对其操作进行了描述*(本手册参考了网站 上最新版本的软件)*。该软件适用于MSWindows(XP、Vista、Seven、8: 32/64位)。

启动SW67675时,会出现以下窗口(图2)。

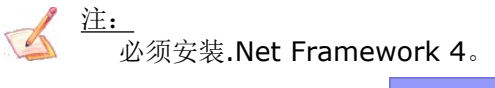

| ADFweb.com - Configurator SW67675 - BACnet / PROFIBUS Master |                                                      |  |  |  |  |  |  |  |
|--------------------------------------------------------------|------------------------------------------------------|--|--|--|--|--|--|--|
| SW(<br>BACnet /                                              | OF675     Image: Converter                           |  |  |  |  |  |  |  |
| Begin                                                        | Opened Configuration of the Converter :<br>\Example1 |  |  |  |  |  |  |  |
| Step 1                                                       | New Configuration 🖶 Open Configuration               |  |  |  |  |  |  |  |
| Step 2                                                       | Set Communication                                    |  |  |  |  |  |  |  |
| Step 3                                                       | PROFIBUS Network                                     |  |  |  |  |  |  |  |
| Step 4                                                       | BACnet Access                                        |  |  |  |  |  |  |  |
| Step 5                                                       | BACnet Object Map                                    |  |  |  |  |  |  |  |
| Step 6                                                       | Vpdate Device www.ADFweb.com                         |  |  |  |  |  |  |  |
|                                                              |                                                      |  |  |  |  |  |  |  |
|                                                              |                                                      |  |  |  |  |  |  |  |
|                                                              |                                                      |  |  |  |  |  |  |  |
|                                                              |                                                      |  |  |  |  |  |  |  |

图2:SW67675的主窗口

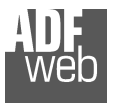

Document code: MN67675\_ENG Revision 1.010 Page 18 of 40

# 新配置/打开配置:

"新建配置"按钮创建包含整个设备配置的文件夹。

还可以导入或导出设备的配置:

- ◆ 要克隆可编程"BACnet从站/PROFIBUS主站-转换器"的配置,以便以相同的方式配置另一个设备,需要 维护文件夹及其所有内容;
- ▼ 要克隆项目以获得不同版本的项目,只需使用其他名称复制项目文件夹并使用"打开配置"按钮打开新文件夹即可。

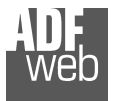

# 软件选项:

通过按下"设置"())按钮,可以更改软件语言并检查合成器的更新。

在"语言"部分,可以更改软件的语言。

| Software                        | Options |  |  |  |  |  |  |  |
|---------------------------------|---------|--|--|--|--|--|--|--|
| SW67675<br>Connection Options   |         |  |  |  |  |  |  |  |
| Enable Internet Connection      |         |  |  |  |  |  |  |  |
| Check Updatea When Start the Pr | ogram   |  |  |  |  |  |  |  |
| Check Available Update          |         |  |  |  |  |  |  |  |
|                                 |         |  |  |  |  |  |  |  |
|                                 |         |  |  |  |  |  |  |  |
|                                 |         |  |  |  |  |  |  |  |
|                                 |         |  |  |  |  |  |  |  |
| OK X Cancel                     |         |  |  |  |  |  |  |  |

User Manual BACnet slave / PROFIBUS master - Converter

Document code: MN67675\_ENG Revision 1.010 Page 19 of 40

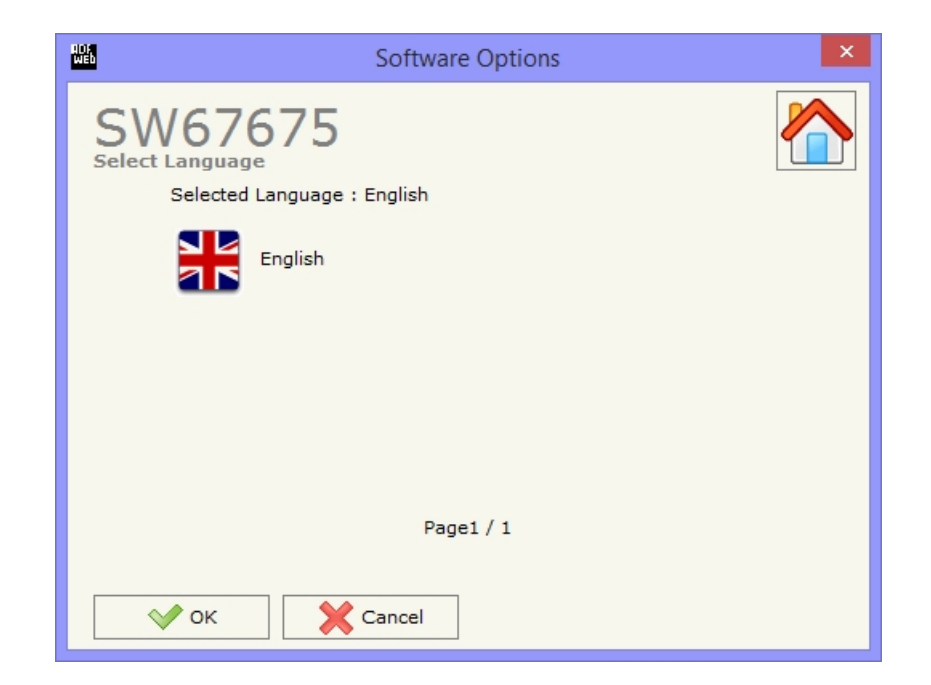

在"连接选项"一节中,可以检查ADFweb.com网站中的软件合成器是否有一些更新。 选中"程序启动时检查软件更新"选项,SW67675将自动检查启动时是否有更新。

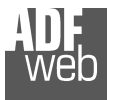

Document code: MN67675\_ENG Revision 1.010 Page 20 of 40

# 设置通信:

本节定义了PROFIBUS和BACnet两种总线的基本通信参数。

按下SW67675(图2)主窗口中的**"Set Communication"**(设置通信)按钮,出现**"Set Communications"**(设置通讯)窗口(图3)。

在"BACnet类型"一节中,可以选择要使用的BACnet类型:BACnet/IP(使用以太网);

- ≱ BACnet MS/TP (使用RS485)
- ✤ ); BACnet PTP (使用RS232)
  - )。

"PROFIBUS"字段的含义是:

- ★ 在字段"ID Dev."中定义PROFIBUS侧的地址;
- ▼ 在"波特率"字段中,定义了PROFIBUS侧的波特率。

如果选择**"BACnet/IP"**,则**"BACnet"**字段的含义为:

- ◆ 在"IP地址"字段中,插入您要提供给转换器的IP地址;在"SUBNET掩码"字段中插入SUBNET掩码;
- ◆ 在"GATEWAY"字段中,插入要使用的默认网关。按下复选框字段可以启用或禁用此功能。此功能用于脱 离网络;
- → 在"端口"字段中,定义了用于BACnet通信的端口号。用于BACnet通信的默认端口为47808,但可以插入任何值(10000和10001除外);
- ◆ 在字段"BACnet设备名称"中,可以为BACnet节点分配名称;

**图3: "设置通信"窗口** 

★ 在"设备标识符"字段中,可以为BACnet节点分配一个编号(用于设备标识符)。

图3:"设置通信"窗口

ADF web

Industrial Electronic Devices

Document code: MN67675\_ENG Revision 1.010 Page 21 of 40

如果选择"BACnet MS/TP"或"BACnet PTP",则"BACnet"字段的含义为:

- ◆ 在"波特率"字段中,可以选择BACnet线路的波特率(1200、2400、4800、9600、19200、38400、 57600、115200);
- ◆ 在"奇偶校验"字段中,可以选择行的奇偶校验(无、奇数、偶数);
- ★ 在"BACnet设备名称"字段中,可以插入BACnet节点的名称(最多17个字符);
- ★ 在字段"MAC地址"中,可以定义BACnet节点的MAC(从0到254);

"以太网更新"部分字段的含义如下:

- ★ 在"IP地址"字段中,插入您要提供给转换器的IP地址;在"SUBNET掩码"字段中插入SUBNET掩码;
- ◆ 在"GATEWAY"字段中,插入要使用的默认网关。按下复选框字段可以启用或禁用此功能。此功能用于脱 离网络。

这些信息用于对转换器进行编程。

| SE          | T COMMUNICAT    | ION      |  |  |  |  |  |  |  |  |
|-------------|-----------------|----------|--|--|--|--|--|--|--|--|
| SW6         | 7675            |          |  |  |  |  |  |  |  |  |
| PROFIBUS    |                 |          |  |  |  |  |  |  |  |  |
| ID Dev.     | 20              |          |  |  |  |  |  |  |  |  |
| Baudrate    | Baudrate 6.0M v |          |  |  |  |  |  |  |  |  |
| BACnet Type |                 |          |  |  |  |  |  |  |  |  |
| Туре        | BACnet MS/TP    | ~        |  |  |  |  |  |  |  |  |
| BACnet      |                 |          |  |  |  |  |  |  |  |  |
| Baudrate    | 9600            |          |  |  |  |  |  |  |  |  |
|             |                 |          |  |  |  |  |  |  |  |  |
| Parity      | NONE            | ~        |  |  |  |  |  |  |  |  |
| MAC Address | 0               |          |  |  |  |  |  |  |  |  |
| BACnet Devi | ce Name         |          |  |  |  |  |  |  |  |  |
| devicename: | 1               |          |  |  |  |  |  |  |  |  |
| Ethernet    |                 |          |  |  |  |  |  |  |  |  |
| IP ADDRESS  |                 |          |  |  |  |  |  |  |  |  |
| 192 . 1     | .0              | . 10     |  |  |  |  |  |  |  |  |
| SUBNET Mag  | k               |          |  |  |  |  |  |  |  |  |
| 255 . 2     | 255 . 255       | . 0      |  |  |  |  |  |  |  |  |
|             |                 |          |  |  |  |  |  |  |  |  |
| GATEWAY     |                 |          |  |  |  |  |  |  |  |  |
| 192         | .00             |          |  |  |  |  |  |  |  |  |
|             | ؇ ок            | X Cancel |  |  |  |  |  |  |  |  |

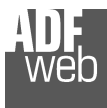

User Manual BACnet slave / PROFIBUS master - Converter

Document code: MN67675\_ENG Revision 1.010 Page 22 of 40

#### **PROFIBUS**网络:

按下SW67675(图2)主窗口中的"PROFIBUS Network"(PROFIBUS网络)按钮,出现窗口"PROFIBUS Network(PROFIBUS网络")(图4)。

在此窗口中,可以:

◆ 修改PROFIBUS主选项("主PROFIBUS选项"); 在主机网络中添加PROFIBUS从站("添加从站PROFIBUS");修改网络中的PROFIBUS从站("修改从站PROFIBUS"); 从网络中删除PROFIBUS从站("删除从站 PROFIBUS");

 ★ 定义与从属PROFIBUS相关的BACnet对象("设置 BACnet访问")。 ADF Web \_ 🗆 🗙 PROFIBUS Network SW67675 **PROFIBUS Network Management** Tree of PROFIBUS Network : Master Options : HD67675 PROFIBUS MASTER Master PROFIBUS Options ▲ "HD67552" - ID : 10 Model Name : "HD67552" Vendor Name : "ADFweb.com" Slaves Net Management : Ident Number : 0xAFF9 Add Slave PROFIBUS Prm Data Len : 3 Prm Data : 0x00,0x00,0x00 Modify Slave PROFIBUS Number Input: 24 Number Output : 16 Remove Slave PROFIBUS Modules Conf. : Configured from GSD file BACnet Access : Set BACnet Access X Cancel 💎 ок

图4: "PROFIBUS网络"窗口

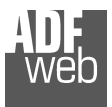

K

Industrial Electronic Devices

Document code: MN67675\_ENG Revision 1.010 Page 23 of 40

#### 主PROFIBUS选项:

按下"PROFIBUS网络"窗口(图4)中的"主PROFIBUS选项"按钮,"PROFIBUS主选项"窗口出现(图5)。

在此窗口中,可以设置PROFIBUS从设备的看门狗时间。

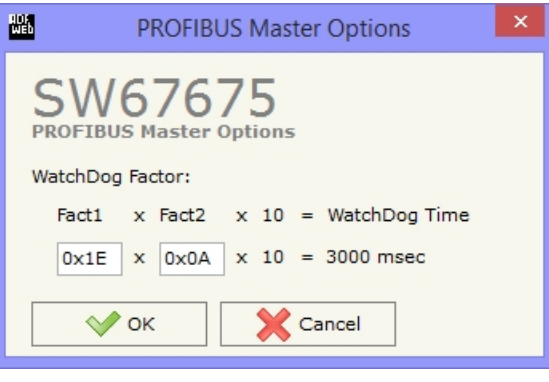

图5: "PROFIBUS主选项"窗口

注: Fact1和Fact2可以用十进制或十六进制(前缀为"0x"或"\$")写入,并且值必须介于1和255之间

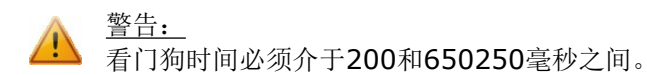

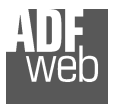

Document code: MN67675\_ENG Revision 1.010 Page 24 of 40

#### PROFIBUS设备:

按下"PROFIBUS网络"窗口(图4)中的"添加从属PROFIBUS"和"修改从属PROFIBUS"按钮(或双击现有PROFIBUS从属PROFIBUS),"PROFIBUS设备" 窗口出现(图6)。

| 在此窗口中,可以:                                                                                                    | PROFIBUS Device ×               |                                                                              |       |        |        |            |         |          |              |              |                         |       |        |             |
|----------------------------------------------------------------------------------------------------|---------------------------------|------------------------------------------------------------------------------|-------|--------|--------|------------|---------|----------|--------------|--------------|-------------------------|-------|--------|-------------|
| → 设置 PROFIBUS 从站 ID                                                                                              | ID S                            | ID Slave PROFIBUS 10                                                         |       |        |        |            |         |          |              |              |                         |       |        |             |
| (                                                                                                    | Mod                             | Module Selection User Parameters Module Parameters Cap                       |       |        |        |            |         | apabilit | ties Options |              |                         |       |        |             |
| <b>PROFIBUS</b> ");<br>从GSD文件中的可用模块中选择PROFIE                                                                     | Model<br>Vendo<br>Ident         | 10del Name = "HD67562"<br>/endor Name = "ADFweb.com"<br>dent Number = 0xAFFF |       |        |        |            |         |          |              |              |                         |       |        |             |
| <ul> <li>              修改PROFIBUS设备的用户参             数(如果存 在 ) (<sup>™</sup>用户参             数");      </li> </ul> | Prm Data Len = 12<br>Prm Data = |                                                                              |       |        |        |            |         |          |              |              |                         |       |        |             |
| ★ 修改所选模块的参数(如果存<br>在)                                                                                            | Selec                           | Modules                                                                      |       |        |        |            | 4       | ¥        | ٩            |              | Available modules       |       |        |             |
| <u>数</u> ");                                                                                                    | Slot                            | Name                                                                         |       | Input  | Output | Module Prm | IAdd    | OAdd     |              |              | Name                    | Input | Output | Module Prm  |
| PROFIBUS设备支持的监视功能和波特率                                                                                            | 1                               | DI (PORT1)                                                                   |       | 10     | 0      | No         |         |          |              | ~            | DI (PORT1)              | 10    | 0      | No          |
| 选择同步、冻结和重置数据洗                                                                                                    | 2                               | DO (PORT2)                                                                   |       | 0      | 20     | No         |         |          | -            | EI,          | DO (PORT2)              | 0     | 20     | No          |
| 项( <b>"选项"</b> )。                                                                                                | 4                               |                                                                              |       | 0      | 20     | No         |         |          | -            | ¢,           |                         |       |        |             |
|                                                                                                    | <u> -</u>                       | 00 (10(12)                                                                   |       |        | 20     | 110        |         |          |              | ~ <b>~</b> • |                         |       |        |             |
|                                                                                                    |                                 |                                                                              |       |        |        |            |         |          |              |              |                         |       |        |             |
|                                                                                                    |                                 |                                                                              |       |        |        |            |         |          |              | <b>∏</b> `⇒  |                         |       |        |             |
|                                                                                                    |                                 |                                                                              |       |        |        |            |         |          |              | All          |                         |       |        |             |
|                                                                                                    |                                 |                                                                              |       |        |        |            |         |          |              |              |                         |       |        |             |
|                                                                                                    | Maxin                           | num Value:                                                                   |       | I/O in | use:   | Ma         | anual I | Module   | : ₫          |              | Configuration Data      |       |        |             |
|                                                                                                    | Max                             | Input                                                                        | 10    | Input  | 20     |            |         |          |              |              | 00 01 02 03 04 05 06 07 | 08 09 | 0A 0B  | OC OD OE OF |
|                                                                                                    | Max                             | Max Data 30 42 09 00 01                                                      |       |        |        |            |         |          | 42 09 00 01  |              |                         |       |        |             |
|                                                                                                    | Max                             | Modules                                                                      | 2     |        |        |            |         |          |              |              |                         |       |        |             |
|                                                                                                    |                                 | ؇ ок                                                                         | Cance | el     |        |            |         |          |              |              |                         |       |        |             |

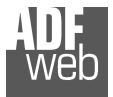

# User Manual BACnet slave / PROFIBUS master - Converter

Document code: MN67675\_ENG Revision 1.010 Page 25 of 40

#### <u>模块选择:</u>

"模块选择"部分用于选择从设备中存在的模块(图7)。

在本节中,可以:

- ◆ 检查所选模块列表("选择模块")(图7,第(1)点)和GSD文件中的可用模块列表(第(7)点)("可用模块");
- ✤ 从GSD文件列表中添加模块(图7,第(6)点);
- ▶ 从所选列表中删除模块(图7,第(5)点);
- ✤ 添加GSD文件中的 所有模块(图7,第(4)点);
- ✤ 从所选列表中删除所有模块(图7第(3)点);
- ◆ 插入GSD文件中不存在的模块("手动模块")(图7 第(2)点)。有关更多信息,请参阅下面的"手动模 块"部分。

图7: "PROFIBUS设备-模块选择"窗口

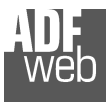

Document code: MN67675\_ENG Revision 1.010 Page 26 of 40

按下"PROFIBUS设备"窗口(图6)中的"手动模块"按钮,"手动添加模块"窗口出现(图8)。在此窗口中,可以手动添加模块,即写入模块配置(十六进制)。

字段的平均值为:

- ✤ 在"模块描述"字段中定义了模块的名称;
- ◆ 在"插入模块配置(HEX)"字段中,定义了模块的配置。配置必须以十六进制模式 写入(不带前缀"0×"0\*\$")。

要修改手动插入的模块,需要在"选择模块"列表中双击要更改的模块(图7,第(1)点)。 只能手动更改插入的模块。

之 注: 表中插入的值必须介于00和FF之间。

图8: "手动添加/修改模块"窗口

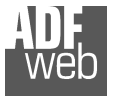

User Manual BACnet slave / PROFIBUS master - Converter

Document code: MN67675\_ENG Revision 1.010 Page 27 of 40

#### <u>用户参数:</u>

"用户参数"一节用于修改PROFIBUS从站的参数(图9)。

本节包括:

PROFIBUS设备可用的所有参数列表("用户参数")(图9,第(1)点); RAW中所有参数的配置("RAW中的参数(十六进制)")(图9,第(2)点);

- "使用手动插入的参数",启用此选项可以手动插入 设备和模块的参数。使用"手动修改用户参数"按钮 可以插入/修改设备(和/或模块)的参数化。有关更 多信息,请参阅下文。(图9,第(3)点);
   所选参数的允许值。可以选择所需的值并用"应用" 按钮确认。如果此表中未显示任何值,则"最小值" 和"最大值"是参数的限制。(图9,第(4)点);
- ◆ "应用"按钮用于确认参数的新值,"默认"按钮用于加载参数的出厂值。在"新值"编辑框中,可以设置新值。(图9,第(5)点)。

图9: "PROFIBUS设备-用户参数"窗口

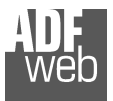

Document code: MN67675\_ENG Revision 1.010 Page 28 of 40

按下"PROFIBUS设备"窗口(图6)中的"手动修改用户参数"按钮,"手动添加模块"窗口出现(图10)。

在此窗口中,可以手动添加/修改用户和/或模块参数,即写入参数配置(十六进制)。

字段的平均值为:

- ✤ 在"插入用户参数的数量"字段中,必须插入参数的字节数;
- ◆ 在"插入模块配置(HEX)"字段中,定义了用户和/或模块参数的配置。配置必须以十六进制模式写入(不带前缀"0x"o"\$")。

<u>〈 注:</u> 表中插入的值必须介于**00**和**FF**之间

图10: "手动添加/修改用户参数"窗口

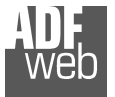

User Manual BACnet slave / PROFIBUS master - Converter

Document code: MN67675\_ENG Revision 1.010 Page 29 of 40

#### <u>模块参数:</u>

"模块参数"一节用于修改模块的参数(图11)。

本节包括:

GSD文件中选择的所有模块列表("可用模块")(图11第(1)点);

- ♥ 所选模块的所有可用参数列表("模块参数")(图)
  - 11第(2)点);

所选模块的所有RAW参数配置("RAW(十六进制)参数")(图11,第(3)点);

所选参数的允许值。可以选择所需的值并用**"应用"** 按钮确认。如果此表中未显示任何值,则"最小值" 和"最大值"是参数的限制。(图11,第(4)点)

- ;
- ➤ "应用"按钮用于确认参数的新值,"默认"按钮用于加载参数的出厂值。在"新值"编辑框中,可以设置新值。(图11,第(5)点)。

图11: "PROFIBUS设备-模块参数"窗口

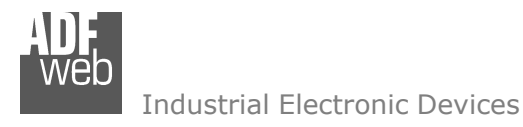

Document code: MN67675\_ENG Revision 1.010 Page 30 of 40

# <u>能力:</u>

"功能"部分仅用于显示PROFIBUS设备中可用的功能/波特率。绿色图标表示能力/波特率可用,红色图标表示与该能力/波特率不兼容(图12)。

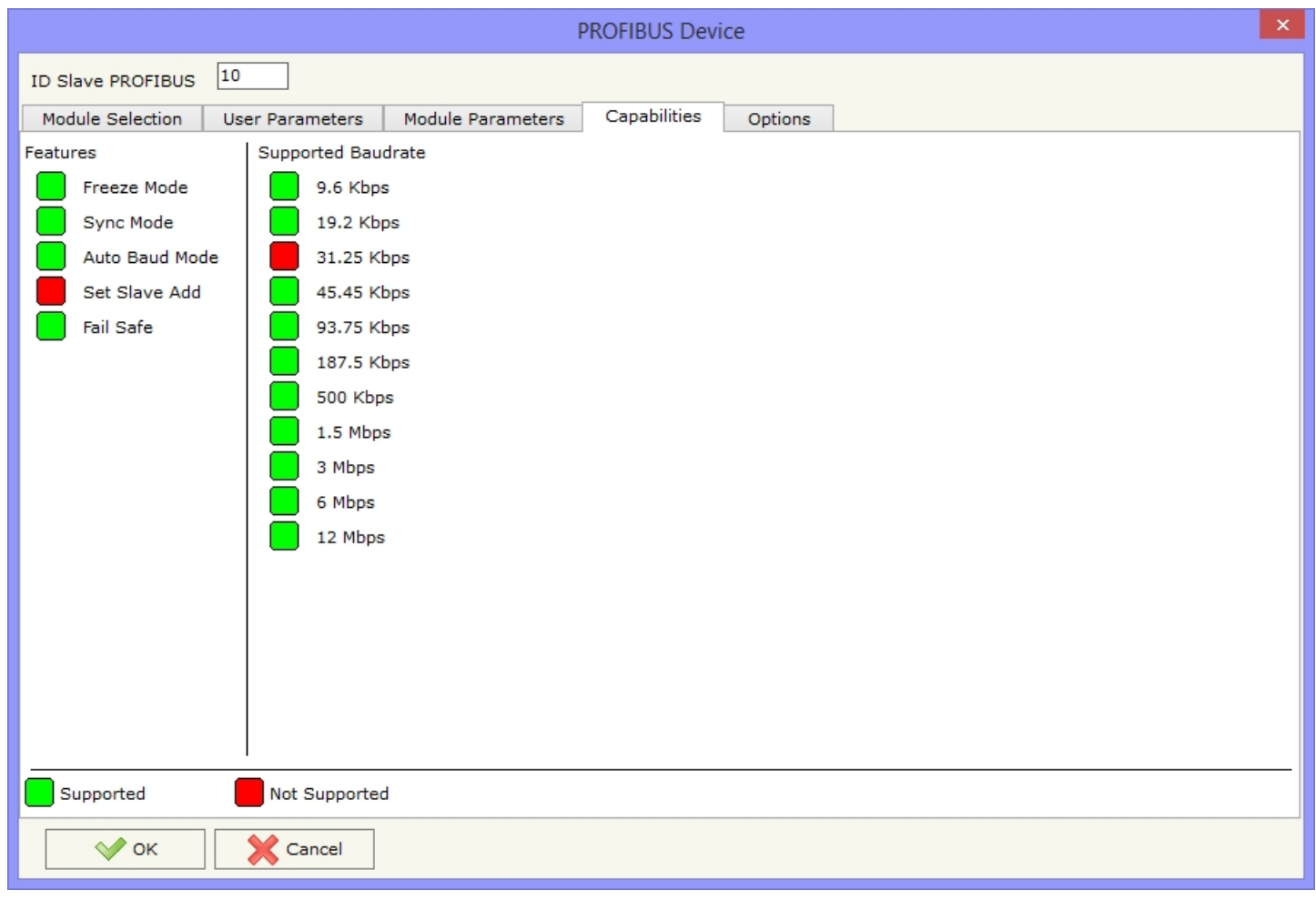

图12: "PROFIBUS设备-功能"窗口

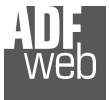

# User Manual BACnet slave / PROFIBUS master - Converter

Document code: MN67675\_ENG Revision 1.010 Page 31 of 40

# <u>选项:</u>

"选项"部分用于为每个PROFIBUS设备启用某些选项(图13)。

字段的平均值为:

- 在"启用同步"字段中, PROFIBUS同步命令被启用。(仅当设备支持"同步模式"时
  - ,才启用此选项(请参阅**"**功 能"部分进行检查);
- ★ 在"启用冻结"字段中, PROFIBUS冻结命令被启用。 仅当 设备支持"冻结模 式"时,此选项才启用 (请 参阅"功能"部分检查);
- ◆ 在字段"如果PROFIBUS主 设备失去与从设备的通信, 则重置数据"中,如果主设 备失去了与设备的连接,则可 以选择取消从设备的数据;
- → 在 字 段 "如 果 BACnet Master不写入数据,则重置 数 据

图13: "PROFIBUS设备-选项"窗口

奴隶在。。。如果转换器在字段中表示的时间内未接收到BACnet帧(当前值属性的读/写),则可以选择"毫秒"取消发送到从属PROFIBUS的数据。

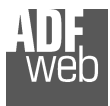

Document code: MN67675\_ENG Revision 1.010 Page 32 of 40

#### 设置BACNET访问:

按下"PROFIBUS网络"窗口中的"设置BACnet访问"按钮(图4),出现"设置BACnet访问"窗口(图14)。

该窗口分为两部分,"BACnet in Read"( 读取中的BACnet),包含BACnet主设备可 读的BACnet对象(与这些对象相关的 PROFIBUS数据是从PROFIBUS发送到转换 器的数据);和"BACnet in Write",包 含BACnet主设备可写入的BACnet对象(与 这些对象相关的PROFIBUS数据是转换器发 送给从属PROFIBUS的数据)。

窗口中字段的含义如下:

- → 在"数据类型"字段中,可以选择 BACnet对象数据类型;
- ◆ 在"工程单位"字段中,双击窗口"选 择BACnet工程单位"(图15);
- ◆ 在"位置"字段中,可以选择从 PROFIBUS字节获取/保存数据的位置;
- ✤ 字段"起始位"用于

"二进制输入"和"二进制输出"BACnet对象。 字段"长度"用于所有其他BACnet对象。

| WED                                    |                                                                                                    |                                   |                         | BACnet Se                       | et Access             | _ □      | × |
|----------------------------------------|----------------------------------------------------------------------------------------------------|-----------------------------------|-------------------------|---------------------------------|-----------------------|----------|---|
| BAC                                    | ACnet Set Access                                                                                         |                                   |                         |                                 |                       |          |   |
| N                                      | Data Type                                                                                                | Eng. Unit                         | Position                | Start Bit                       | Length                | Mnemonic | ^ |
| 1                                      | Analog Input                                                                                             | 85                                | 0                       | 0                               | 4                     |          |   |
| 2                                      | Large Analog Value                                                                                       | 86                                | 4                       | 0                               | 8                     |          |   |
| 3                                      | Positive Integer Value                                                                                   | 8                                 | 12                      | 0                               | 4                     |          |   |
| HDF<br>Web                             |                                                                                                    |                                   |                         | BACnet Se                       | et Access             | _ 🗆      | × |
|                                        | SW67675                                                                                                  |                                   |                         |                                 |                       |          |   |
| BAC                                    | ACnet Set Access                                                                                         |                                   |                         |                                 |                       |          |   |
| BAC                                    | Cnet in Read BACnet in Write Data Type                                                                   | Eng. Unit                         | Position                | Start Bit                       | Length                | Mnemonic | ^ |
| BAC<br>N<br>1                          | Cnet in Read BACnet in Write Data Type Analog Out                                                        | <b>Eng. Unit</b><br>9             | Position<br>0           | Start Bit                       | Length<br>4           | Mnemonic | ^ |
| BAC                                    | Cnet in Read BACnet in Write Data Type Analog Out Positive Integer Value                                 | <b>Eng. Unit</b><br>9<br>95       | Position<br>0<br>4      | Start Bit<br>0<br>0             | Length<br>4<br>4      | Mnemonic | ^ |
| BAC<br>N<br>1<br>2<br>3                | Chet in Read BACnet in Write Data Type Analog Out Positive Integer Value Large Analog Value              | <b>Eng. Unit</b><br>9<br>95<br>95 | Position<br>0<br>4<br>8 | <b>Start Bit</b><br>0<br>0<br>0 | Length<br>4<br>4<br>8 | Mnemonic | ^ |
| BAC<br>N<br>1<br>2<br>3<br>4           | Cinet in Read BACnet in Write Data Type Analog Out Positive Integer Value Large Analog Value             | <b>Eng. Unit</b><br>9<br>95<br>95 | Position<br>0<br>4<br>8 | <b>Start Bit</b><br>0<br>0<br>0 | Length<br>4<br>4<br>8 | Mnemonic | ^ |
| BAC<br>N<br>1<br>2<br>3<br>4<br>5      | Cinet in Read BACnet in Write Data Type Analog Out Positive Integer Value Large Analog Value             | <b>Eng. Unit</b><br>9<br>95<br>95 | Position<br>0<br>4<br>8 | <b>Start Bit</b><br>0<br>0<br>0 | Length<br>4<br>4<br>8 | Mnemonic | ~ |
| BAC<br>N<br>1<br>2<br>3<br>4<br>5<br>6 | Cinet in Read BACnet in Write<br>Data Type<br>Analog Out<br>Positive Integer Value<br>Large Analog Value | <b>Eng. Unit</b><br>9<br>95<br>95 | Position<br>0<br>4<br>8 | <b>Start Bit</b><br>0<br>0<br>0 | Length<br>4<br>4<br>8 | Mnemonic | * |

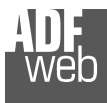

可通过编辑**"选定BACnet工程单位"**字段直接插入单位(使用其唯一编号);或通过**"**选择**类型"**和**"选择单位"**字段选择所需的类型/单位。如果使用第二种方式,则需要按下**"选择工程单位"**按钮确认选择。

| Select the BACnet Engineering Unit                                                                   | × |  |  |  |  |  |  |  |
|----------------------------------------------------------------------------------------------------|---|--|--|--|--|--|--|--|
| Select the BACnet Engineering Unit<br>Selected BACnet Engineering Unit 85 -> cubic-meters-per-second |   |  |  |  |  |  |  |  |
| Select a New BACnet Engineering Unit                                                                 |   |  |  |  |  |  |  |  |
| Select the Type                                                                                      | ~ |  |  |  |  |  |  |  |
| Select Unit                                                                                          |   |  |  |  |  |  |  |  |
| Select Engineering Unit                                                                              |   |  |  |  |  |  |  |  |
| OK Cancel                                                                                            |   |  |  |  |  |  |  |  |

图15: "选择BACnet工程单元"窗口

#### **BACNET**访问:

通过从SW67675(图2)的主窗口中按下"BACnet Access"按钮,可以查看与其PROFIBUS从模块相关的BACnet对象的完整列表。

#### BACNET对象映射:

通过从SW67675(图2)的主窗口中按下"BACnet对象映射"按钮,可以使用BACnet对象的映射创建.csv文档。

Document code: MN67675\_ENG Revision 1.010 Page 33 of 40

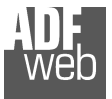

User Manual BACnet slave / PROFIBUS master - Converter

Document code: MN67675\_ENG Revision 1.010 Page 34 of 40

# 更新设备:

通过按下**"更新设备"**按钮,可以将创建的配置加载到设备中;以及固件(如果需要)。如果您不知道设备的实际IP地址,则必须使用以下步骤:

- ✤ 关闭设备;
- ✤ 将"双列直插式开关A"的Dip2置于ON位置;打
- ✤ 开设备
- ▶ 连接以太网电缆;插入
- IP"192.168.2.205";
- ▶ 按下"Ping"按钮, "Device Found! (找到设备!) 必须出现";按
- ✤ 下"下一步"按钮;
- ▶ 选择要执行的操作;
- ✤ 按下"执行更新固件"按钮开始上传;当所有操作均为"OK"时,关闭设备;
- ♦ 将"双列直插式开关A"的Dip2置于OFF位置,打
- ✤ 开设备。

此时,设备上的配置/固件已正确更新。

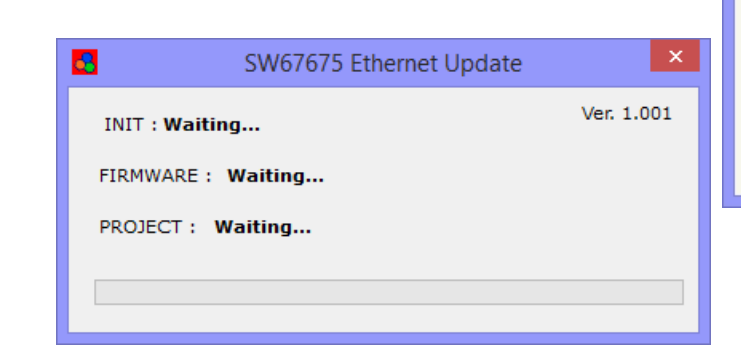

| Update Firmware from Etherner (UDP)            |
|------------------------------------------------|
| SW67675<br>Update Firmware from Etherner (UDP) |
| Insert the IP Address of HD67675               |
| Check the Connection the device                |
| Cancel Next                                    |
| Update Firmware from Etherner (UDP)            |
| SW67675<br>Update Firmware from Etherner (UDP) |
| Update Device Options                          |
| ✓ Firmware                                     |
| Read Firmware when finish                      |
| Read Project when finish                       |
| Execute update firmware                        |
|                                                |

图16: "更新设备"窗口

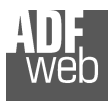

User Manual BACnet slave / PROFIBUS master - Converter

Document code: MN67675\_ENG Revision 1.010 Page 35 of 40

如果您知道设备的实际IP地址,则必须使用以下步骤:在插入以太网电缆的情况下打开设

- ♦ 备;
- ✤ 插入转换器的实际IP;
- ✤ 按下"Ping"按钮,必须显示"找到设备!";按下"下一步"按
- ✤ 钮;
- ✤ 选择要执行的操作;
- ✤ 按下"执行更新固件"按钮开始上传;
- ▶ 当所有操作都"正常"时,设备自动进入正常模式。
- 此时,设备上的配置/固件已正确更新。

<u>注:</u> 当您安装新版本的软件时,如果是第一次,最好在HD67675设备中更新固件。

<u> 注:</u>

当您第一次收到设备时,还必须更新HD67675设备中的固件。

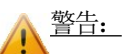

如果尝试执行更新时出现图17,请在寻求帮助之前尝试以下几点:

- ✤ 尝试重复更新操作;尝试使用另一台电脑;
- ✤ 尝试重新启动电脑;
- ▶ 如果您在虚拟机中使用该程序,请尝试在主操作系统中使用它;
- ✤ 如果您使用的是Windows Seven或Vista或8,请确保您具有管理员权限;
- ✤ 注意防火墙锁,检查LAN设置。
- ÷

对于HD67675,您必须使用软件"SW67675":<u>www.adfweb.com/download\filefold\SW67675.zip。</u>

| SW67675 Ethernet Update | ×          |
|-------------------------|------------|
| INIT : PROTECTION       | Ver. 1.001 |
| FIRMWARE : PROTECTION   |            |
| PROJECT : PROTECTION    |            |
|                         |            |
|                         |            |

ADF web

#### Industrial Electronic Devices

# User Manual BACnet slave / PROFIBUS master - Converter

Document code: MN67675\_ENG Revision 1.010 Page 36 of 40

# 机械尺寸:

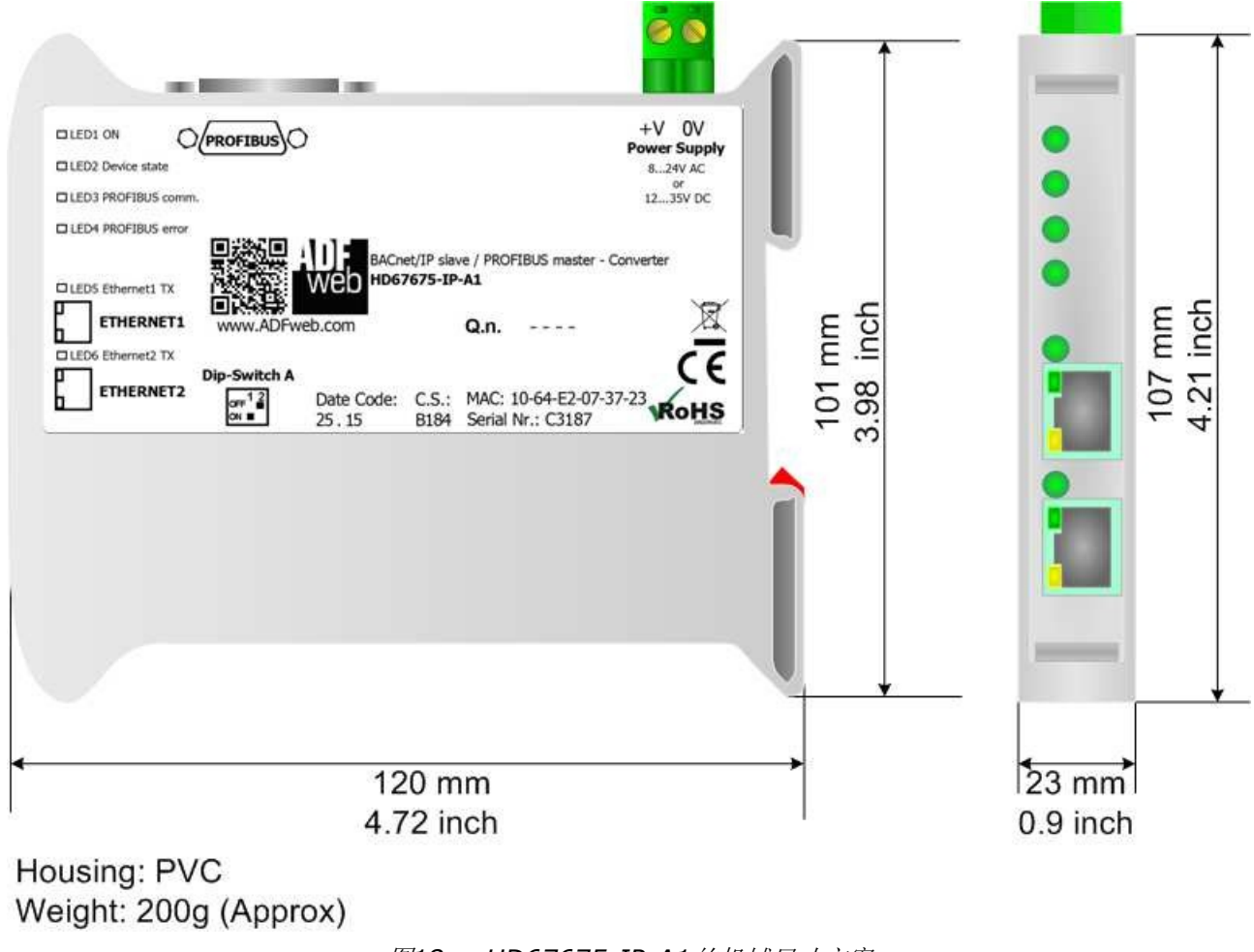

图18a: HD67675-IP-A1的机械尺寸方案

User Manual BACnet slave / PROFIBUS master - Converter

Document code: MN67675\_ENG Revision 1.010 Page 37 of 40

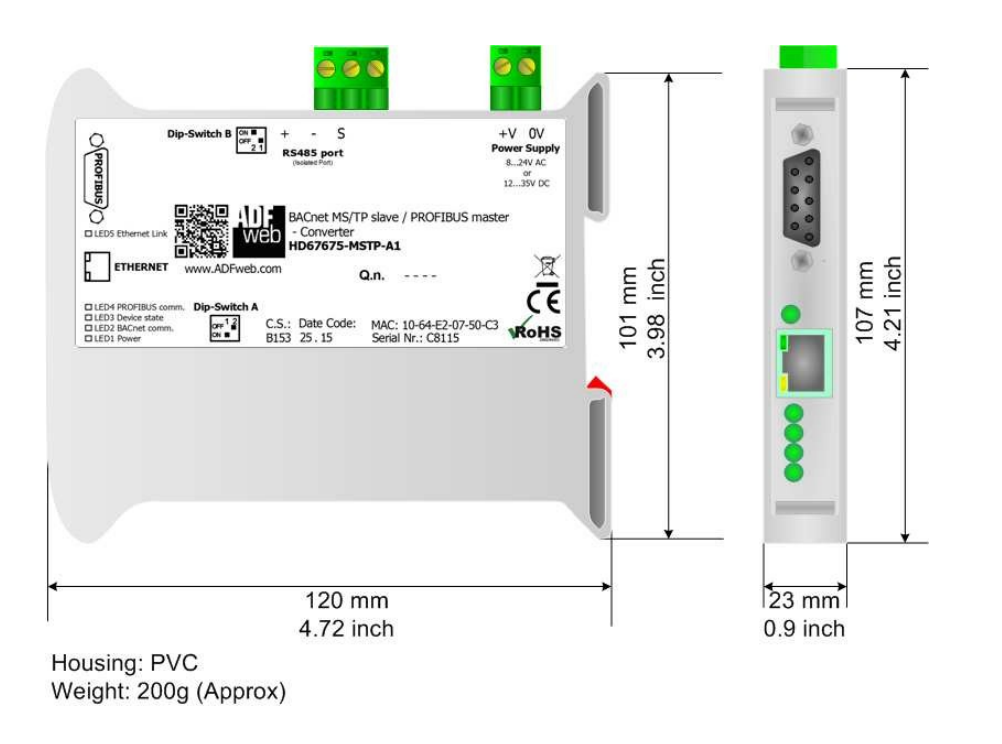

图18b: HD67675-MSTP-A1的机械尺寸图

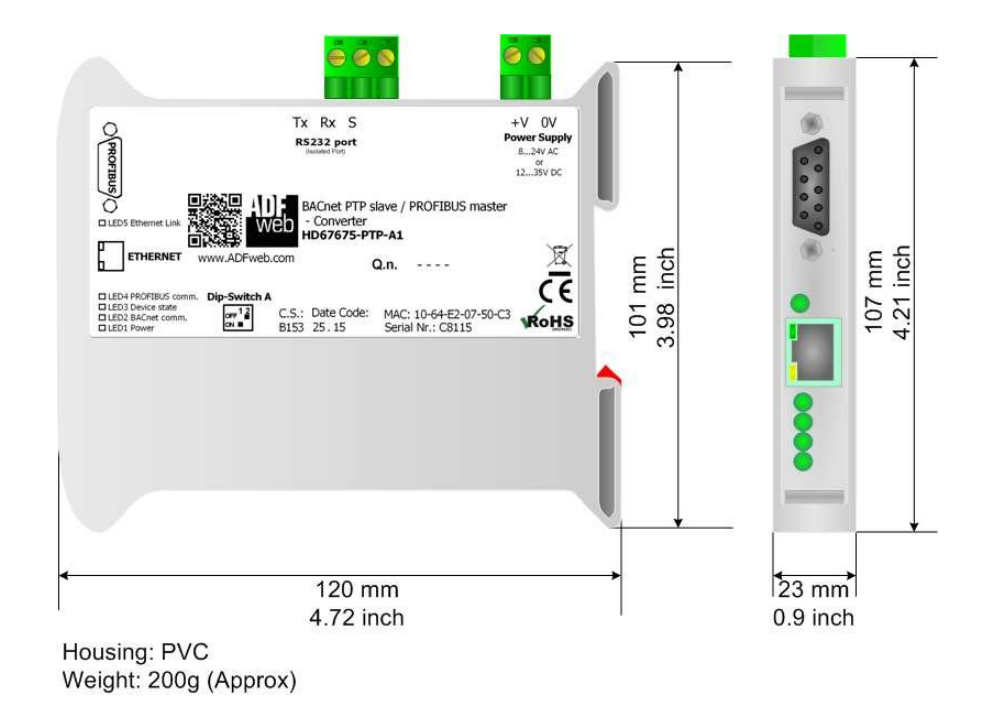

图18c: HD6767675-PTP-A1的机械尺寸方案

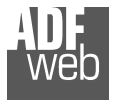

User Manual BACnet slave / PROFIBUS master - Converter

Document code: MN67675 ENG Revision 1.010 Page 38 of 40

订购信息:

订购零件号由以下内容的有效组合构成:

#### HD67675-xxx-xx

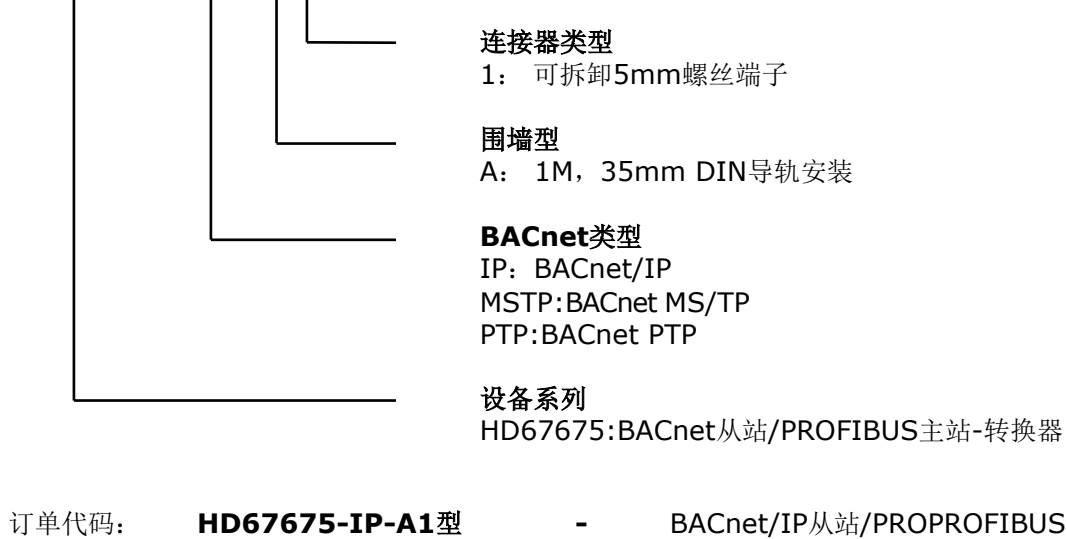

-

-

BACnet/IP从站/PROPROFIBUS主站-转换器

BACnet MS/TP从站/PROPROFIBUS主站-转换器

- 订单代码: HD67675-MSTP-A1型 订单代码: HD67675-PTP-A1型
- BACnet PTP从站/PROFIBUS主站-转换器

# 配件:

订单代码: AC34001-35mm导轨 DIN-电源220/240V AC 50/60Hz-12VAC订 单代码: A C 3 4 0 0 2 - 35mm导轨DIN-电源110V AC 50/60Hz-12 V AC

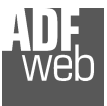

Document code: MN67675 ENG Revision 1.010 Page 39 of 40

#### 免责声明:

本文件中的所有技术内容均可修改, 恕不另行通知。该文件的内容正在不断更新中。

对于因火灾、地震、第三方进入或其他事故,或故意或意外滥用、误用或在异常情况下使用而造成的损失,维修费用由用户承担。ADFweb.com S.r.I.不对意外使 用或无法使用本产品(如业务收入损失)承担责任。ADFweb.com S.r.I.不对不当使用的后果负责。

#### 其他法规和标准: WEEE信息

旧电气和电子设备的处理(如在欧盟和其他具有独立收集系统的欧洲国家)。

X 产品或其包装上的此符号表示本产品不可作为家庭垃圾处理。相反,应将其带到适用的回收点,以回收电气和电子设备。如果产品处理正确,您将 **律助**于防止潜在的负面环境因素和对人体健康的影响,否则可能会因处理不当而导致。材料的回收利用将有助于保护自然资源。有关回收本产品的更多信 息,请联系您当地的城市办事处、您的家庭垃圾处理服务或您购买本产品的商店。

#### 有害物质限制指令

该设备符合2002/95/EC指令中关于限制在电气和电子设备中使用某些有害物质的规定(通常称为有害物质限制指令或RoHS)。 RoHS

**CE**标记

产品符合适用EC指令的基本要求。

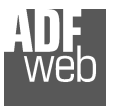

Document code: MN67675\_ENG Revision 1.010 Page 40 of 40

#### 保修和技术支持:

有关ADFweb.com SRL产品的快速简便技术支持,请访问<u>www.ADFweb.com</u>咨询我们的互联网支持。否则,请通过以下地址与我们联系 support@adfweb.com

#### 退货政策:

如果在使用您的产品时遇到任何问题,您希望更换或维修,请执行以下操作: 从<u>www.adfweb.com</u>的互联网支持处获取产品退货编号(PRN)。您需要提供有关问题的详细信息。 将产品发送到PRN提供的地址,并预付运费(不接受向我们收取的运费)。

如果产品在十二个月的保修期内,将在三周内进行维修或更换并返还。如果产品不再在保修期内,您将收到维修估价。

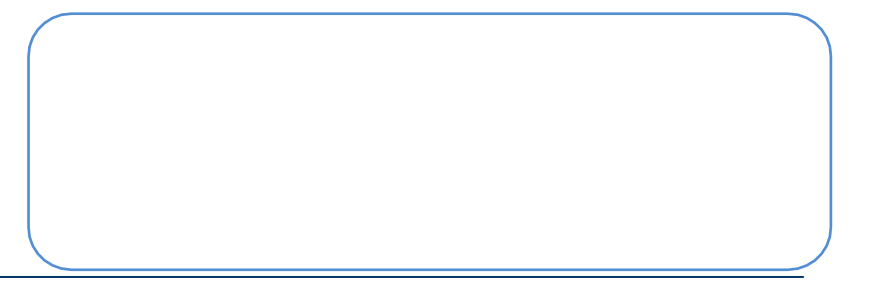